# Instrucciones para rellenar el impreso de matrícula, modalidad de <u>Ciencias:</u>

- Desde Murcia se quiere que se haga el proceso de solicitud de plaza desde el 15 hasta el 30 de junio. Se recomienda que se haga este proceso, pero, a la vez, formalizar la matrícula en el centro. De esta forma, el alumno no tiene que estar pendiente de plazos ni de otras cosas, pues en nuestro instituto no va a haber problemas de plazas. Así, una vez que salgan las listas, mecanizaremos inmediatamente la matrícula.

#### El proceso de matrícula se realiza online en el enlace que está en la página Web del instituto.

Debes tener preparada la siguiente documentación en formato pdf o jpg:

- \* Todos los alumnos:
- Fotocopia del DNI por ambas caras en un solo documento.
- Fotografía reciente tamaño carnet.
- Resguardo de los pagos efectuados:
  - Seguro escolar, solo alumnos/as menores de 28 años.
  - Pago de la agenda escolar (voluntario).
  - Pago de la Asociación de Padres y Madres y/o Asociación de Alumnos (voluntarios).

\* Alumnos nuevos en el Bachillerato a Distancia y que la ESO o su último curso de bachillerato cursado o los estudios que le dan acceso al Bachillerato a Distancia no fueron en el IES José Luis Castillo-Puche:

- Además de lo anterior:

- Certificación Académica de sus estudios de Bachillerato o Certificado de Estudios (ESO, Grado Medio de FP...) con firma electrónica.

- En el caso de no disponer de estas certificaciones con firma electrónica, o si presenta copia del título de ESO, deberá traer a Secretaría, una vez realizado el proceso on line, el original para su compulsa. Mientras no se haga esto, la matrícula no será válida.

#### - Una vez que tengas preparada esta documentación (en formato JPG o pdf) sigue rellenado el formulario:

- Indica si eres alumno de nuevo ingreso, es decir, que los estudios que te dan acceso al Bachillerato a Distancia los has realizado en un centro que no es el IES José Luis Castillo-Puche.

- Si eres de nuevo ingreso, sube el certificado que te da acceso. Si no está firmado digitalmente, debes presentar el original del mismo en la Secretaría del Centro.

- Escribe tu email. Fíjate bien que no cometes errores.

- Introduce tus datos personales, DNI, número de la Seguridad Social y dirección.

MODALIDAD CIENCIAS (recuerda que debes tener aprobadas las asignaturas troncales de opción, tanto de primero como de segundo curso).

(Lee detenidamente el documento de la página siguiente y las instrucciones que van apareciendo en el formulario)

- 1. Elige forma de acceso a la matrícula.

- 2. Indica si deseas cursar asignaturas solo de primero, solo de segundo o de los dos niveles.

- 3. Elige, si es el caso, las asignaturas troncales.

- 4. Si te estás matriculando en primer curso, elige, en su caso, la Educación Física. Si eres mayor de 25 años puedes elegir la opción de la exención.

- 5. Elige, en su caso, las asignaturas específicas. Si te estás matriculando de primer curso, recuerda que Religión Católica solo se impartirá si tiene, como mínimo, 30 alumnos.

- 6. Si has estado contestando a opciones solo de segundo curso, has llegado al final de la elección de asignaturas. Sigue en el paso 10.

- 7. Si has estado contestando a opciones de primer curso, indica si vas a cursar también asignaturas de segundo curso.
 Debes poner lo mismo que en el punto 2. Si eliges "NO" pasa al punto 10. Si eliges "Sí" sigue con el formulario (recuerda que es un máximo de 10 asignaturas entre las de 1º y las de 2º)

- 8. Elige, en su caso, las asignaturas troncales de 2º.

- 9. Elige, en su caso, las específicas de 2º curso.

- 10. Indica si autorizas a ser fotografiado/a o filmado/a y si has pagado la agenda.

- 11. Por último, adjunta los documentos que se piden.

- 12. Si eres mayor de 28 años, no debes pagar el seguro escolar. Si es tu caso, y tampoco quieres pagar la agenda, para poder seguir adelante en el campo "Ingreso 1", sube de nuevo tu DNI.

Lee atentamente el plan de estudios siguiente. Puedes matricularte desde una hasta 10 asignaturas, dependiendo de tu tiempo para estudiar y de las asignaturas que ya tengas aprobadas del bachillerato tanto presencial como a distancia.

# - MODALIDAD DE CIENCIAS. Plan de estudios de 1º de Bachillerato (total asignaturas curso completo: 9) - Asignaturas Trocales Generales (3 asignaturas): - Primera Lengua Extranjera: Inglés I. - Lengua Castellana y Literatura I. - Filosofía. Además, se cursará - Educación Física, que es asignatura específica (si se es mayor de 25 años se puede pedir la exención). (Estas cuatro asignaturas son comunes para esta modalidad). - Asignaturas Troncales de Opción (3 asignaturas) (estas asignaturas se tienen que traer superadas): - Obligatorias: Matemáticas I y Física y química. - A elegir entre: Biología y Geología o Dibujo Técnico I - Asignaturas específicas. Se cursan 2 asignaturas. – TIC I (Tecnología de la información y comunicación I-informática-). – Cultura Audiovisual. – Religión Católica\* (de elegir esta asignatura, y si sale por número de alumnos, se impartirá en horario de mañana). (\* La asignatura Religión Católica requiere un grupo mínimo de 30 alumnos matriculados para que pueda ser impartida. Si no se alcanza este número, los alumnos deberán cursar la otra asignatura del bloque) Plan de estudios de 2º de Bachillerato (total asignaturas curso completo: 8) - Asignaturas Trocales Generales (son 3 asignaturas): - Segunda Lengua Extranjera: Inglés II.) Estas tres asignaturas son comunes para todos. - Lengua Castellana y Literatura II. - Historia de España. - Asignaturas Troncales de Opción (estas asignaturas se deben traer superadas): - Obligatoria: Matemáticas II. - A elegir dos entre: Biología, Dibujo técnico II, Física, Geología, Química. - Asignaturas específicas. Se cursan 2 asignaturas, una de cada bloque: Bloque I: **Bloque II:** -TIC II (Tecnología de la información y - Cultura Audiovisual II comunicación II-informática-)

# INFORMACIÓN SOBRE LOS INGRESOS EN EL BANCO:

- En la cuenta ES48 0081 1157 9700 0107 0118 del Banco Sabadell:
  - Pago del Seguro Escolar: 1,5 € (Obligatorio menores de 28 años).
  - Pago de la Agenda: 4,5 € (voluntario).
  - Asociación de Madres y Padres (AMPA): 8 € (voluntario)
- En la cuenta ES19 2038 3022 6360 0002 9623 de Bankia:
  Pago de la Asociación de Alumnos (voluntario).

#### -INGRESO 1

- Seguro Escolar (obligatorio menores de 28 años)
- Agenda (voluntario)

## -INGRESO 2

- AMPA (voluntario)

## - INGRESO 3

- Asociación de Alumnos (voluntario)

## NOTA:

- En el CONCEPTO del ingreso solo debe aparecer el nombre y apellidos del alumno.

- Si se hace un pago combinado del ingreso 1 y el ingreso 2, subir el justificante en el campo de Ingreso 1.

- Los pagos se pueden hacer por transferencia o mediante ingreso directo en la cuenta.

- Nota para los ingresos del Banco Sabadell: puede eludir comisiones si va a un cajero automático del Banco Sabadell (para el ingreso 1 y el ingreso 2) y sigue estas instrucciones:

1º Inserte una tarjeta bancaria de crédito o débito, de cualquier entidad

2º Seleccione en la pantalla MÁS OPERACIONES

3º Seleccione en la pantalla PAGO A TERCEROS

4º Clique el siguiente número de entidad: 1598

5º Aparecerán varias opciones de pago en la pantalla: identifique el ingreso que quiere realizar y pulse la opción que le corresponda:

- SEG Y AGENDA: 6 €
- SOLO SEG ESCOLAR: 1,5 €
- AMPA Y TODO: 14 €
- AMPA y SEG ESCOLAR: 9,50 €
- CUOTA AMPA: 8 €
- SOLO AGENDA: 4,5 €
- AMPA Y AGENDA: 12,50 €

(En algunas opciones pone "(FP)". Puede utilizarlas, aunque no sea para estudios de FP).

6º Escriba APELLIDOS Y NOMBRE del alumno y ya se habrá completado la operación de pago.